# Son Blague

# Couper et agencer plusieurs trames sonores

**Objectif** : Être capable de couper une trame sonore et d'utiliser plusieurs pistes afin de modifier un fichier audio. Il sera question ici de modifier une blague pour y ajouter des pauses, des sons, etc. pour la rendre plus drôle et vivante.

## Étape 1 : télécharger et ouvrir la blague sur Soundtrap

 Aller télécharger le fichier que vous voulez. Sur le site, ceci est dans la page de consignes pour la blague. Si le bouton « télécharger » ne fonctionne pas, faire un clic-droit avec la souris et sélectionner « ouvrir le fichier audio dans un nouvel onglet »

| 👲 Тене                        | ichunger       |  | 1 | Repéter<br>Afficher toutes les commandes<br>Duran in ticher audio dans un noverti onsiet |       |
|-------------------------------|----------------|--|---|------------------------------------------------------------------------------------------|-------|
| <br><ul> <li>Viter</li> </ul> | sse de lecture |  |   | Foregrativer in tichier audio sous<br>Copier Fachesse audio<br>Caster                    | 01015 |
|                               |                |  |   | Address in the second second second                                                      |       |

- 2. Aller sur Soundtrap et débuter un nouveau projet musical.
- 3. Cliquer sur « nouvelle piste », puis sur « importer un fichier ». Aller chercher la blague.

### Étape 2 : couper la blague

- 1. Utiliser le bouton zoom avant pour agrandir le tout. (En bas, à droite) :
- 2. Écouter la blague, puis décider où ajouter des sons, faire des pauses.
- Couper la blague aux endroits nécessaires en déplaçant l'indicateur de position (flèche bleue) où tu le désires, puis faire un clic-droit avec la souris. Choisir « scinder la région ».

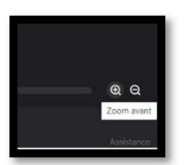

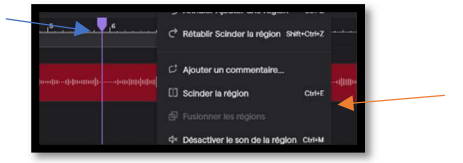

### Étape 3 : ajouter des sons et synchroniser le tout

- Aller chercher les sons désirés en les recherchant dans la banque sonore de Soundtrap. Il faudra écrire le nom en anglais puisque le nom des fichiers est en anglais.
- 2. Faire dérouler le menu, il y a beaucoup de choix!
- Lorsque le son voulu est trouvé, simplement la glisser dans l'espace de travail. Un placement « fantôme » montrera l'endroit où la trame se placera.
- 4. Agencer les différents sons et la blagues pour que tout soit bien arrangé à ton goût.

| (   | -) Fichier I   | <i>l</i> odifier | Paramètres | Tutoriels      | ç<br>Ç         | Sauvegardé             | 51. 📩 N                                                                                                    | lorceau sans titre |           |                    | ± Exporter ∨              | ↑ Mettre à niv | cau R          |
|-----|----------------|------------------|------------|----------------|----------------|------------------------|----------------------------------------------------------------------------------------------------|--------------------|-----------|--------------------|---------------------------|----------------|----------------|
|     |                |                  |            | ı <sup>3</sup> | 1 <sup>4</sup> | 5 , , <sub>1</sub> 6 , |                                                                                                    |                    | <u>, </u> | 12, , , , , , 13,  | , , ı <sup>14</sup> , , , | 15             | 1 <b>6</b> 🙆 🗄 |
|     |                |                  | ¢          |                |                |                        |                                                                                                    |                    |           |                    |                           |                |                |
| it. | ecrivain       |                  |            |                |                | te attenue             |                                                                                                    | t. Huil-houself    | anto      |                    |                           |                |                |
|     | R &            | <b>∩</b> \$      |            |                |                | hdhuuut                | and a start of the state of the start of the start of the | and the second in  | auto      | litera filo        |                           |                |                |
|     | Cat Meowing 3  |                  |            |                |                | andle                  |                                                                                                    |                    |           |                    |                           |                |                |
|     | R &            | <b>∩</b> ⊅       |            |                |                |                        |                                                                                                    |                    |           |                    |                           |                |                |
|     | Dog Panting An |                  |            |                |                |                        |                                                                                                    |                    |           |                    |                           |                |                |
|     | R & 🔿          | ∩ ⊅              |            |                |                |                        | an an an an an an an an an an an an an a                                                                                                    |                    |           | autorenaintealtina |                           |                |                |

5. Une fois le projet terminé, exporter le fichier en format .mp3 :

Fichier >Exporter >Fichier audio mp3

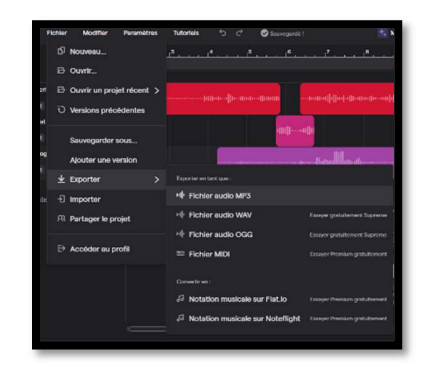

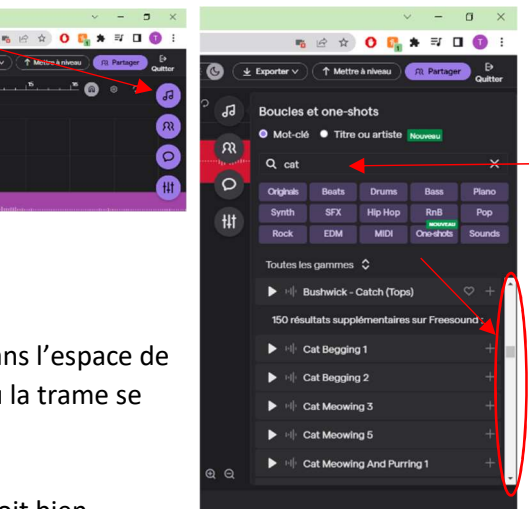